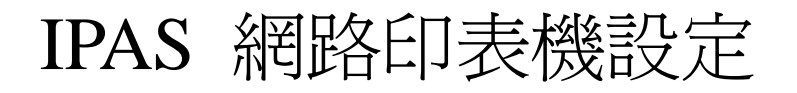

# Network printer configuration

以下所使用的 Linux 是 Ubuntu 10.4,其他 Linux 大同小異請舉一反三 (CUPS 版本必需是 1.4.4 以上)

### 快速方法 A (需系統管理員權限) / Fast way A (root privilege)

開啓瀏覽器並到 http://localhost:631 (如下圖所示) / Browse to http://localhosy:631

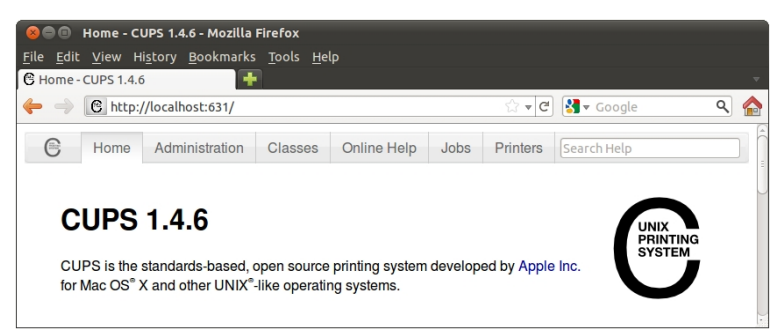

點擊 Administration,不勾選 Show printers shared by other systems 和 Share printers connected to this system,點擊 Change Settings 會重開 CUPS (輸入你的使用者或是鍵入 root 的 帳號密碼)

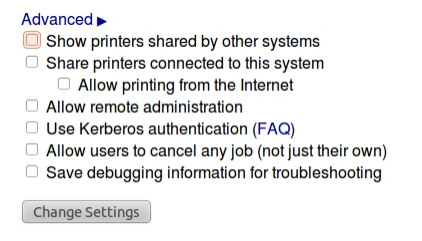

點擊 Edit Configuration File 進入到如下所示,並且在最下面輸入以下設定值參數

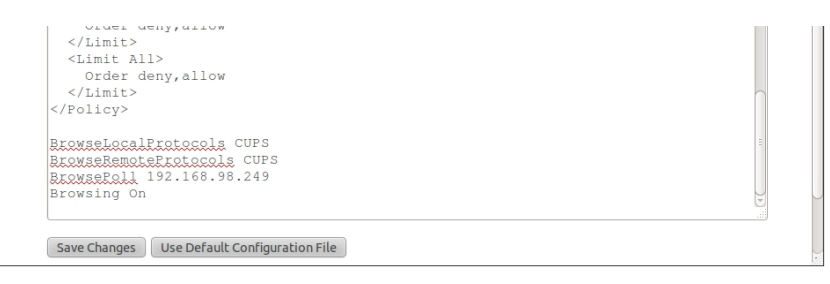

BrowseRemoteProtocols CUPS BrowseLocalProtocols CUPS BrowsePoll printersrv2.phys.sinica.edu.tw Browsing On

點擊 Save changes 會重開 CUPS,印表機安裝完成 (無線網路使用者請使用印表機伺服器 printersrv2w.phys.sinica.edu.tw)

### 快速方法 B (需系統管理員權限) / Fast way B (root privilege)

新增或修改 /<u>etc/cups/client.conf</u> / Create or modify <u>/etc/cups/client.conf</u> 有線網路 <u>ServerName printersrv2.phys.sinica.edu.tw:631</u>

Wired network ServerName printersrv2.phys.sinica.edu.tw:631

無線網路 ServerName printersrv2w.phys.sinica.edu.tw:631

Wireless network <u>ServerName printersrv2w.phys.sinica.edu.tw:631</u> 當使用者帳號沒有設定密碼時會無法"<u>sudo su</u>\_"成超級使用者 解決方法: 爲該使用者設定密碼即可 You can't <u>sudo su</u>\_ as root if your account doesn't have any password. Solution: Setup one

快速方法 C (命令列模式, 終端機有效)

### Fast way C (Command line, works in the console)

設定環境變數 / setup a environment variable <u>export CUPS\_SERVER=printersrv2.phys.sinica.edu.tw:631</u> 無線網路請使用 <u>printersrv2w.phys.sinica.edu.tw:631</u> Use <u>printersrv2w.phys.sinica.edu.tw:631</u> for wireless network 使用 *lpstat -a* 來杳看所有印表機 / Issue *lpstat -a* to list all printers

使用 <u>lpr – P printer file</u> 來列印檔案 / Issue <u>lpr – P printer file</u> to print

### 最後方法 / Final way

- 1. 新增網路網路印表機 / Add network printer
  - a. 執行瀏覽器 / Execute browser which you like
  - b. 連線到 <u>http://localhost:631</u> 並點擊 Administration Browse to <u>http://localhost:631</u> then click Administration

| - 😣 📀 📀 管理 - CUPS 1.4.3 - Mozilla Firefox |                                                                                                    |                      |          |  |  |  |
|-------------------------------------------|----------------------------------------------------------------------------------------------------|----------------------|----------|--|--|--|
| 檔案 ( <u>F</u> ) 編                         | 檔案 ( <u>F</u> ) 編輯 ( <u>E</u> ) 檢視 ( <u>V</u> ) 歷史 ( <u>S</u> ) 書籤 ( <u>B</u> ) 工具 ( <u>T</u> ) 說明 ( <u>H</u> ) |                      |          |  |  |  |
| 4                                         | v 🥰 😣 🏫                                                                                                    | C http://127.0.0.1:6 | 31/admin |  |  |  |
| <b>憲</b> 最常瀏覽                             | 國最常瀏覽▼                                                                                                    |                      |          |  |  |  |
| 😢 管理 - CUPS 1.4.3                         |                                                                                                    |                      |          |  |  |  |
| Home Administration Classes               |                                                                                                    |                      |          |  |  |  |
|                                           |                                                                                                    |                      |          |  |  |  |

c. 點擊 Add Printer 後出現認證畫面,輸入 root 帳號密碼 (如果使用 Ubuntu 請輸入安裝時 所增加的第一位使用者的帳號密碼)

After Click *Add Printer* it will show auth windows. Input root's ID and PW (If it's Ubuntu please key in the first-added user's ID&PW)

| 😣 需要授料                                                                                                    | Ē                                           |
|----------------------------------------------------------------------------------------------------|---------------------------------------------|
| and the second second s | http://127.0.0.1:631 要求輸入帳號及密碼,該網站說: "CUPS" |
| 使用者名稱:                                                                                                    | tsan                                        |
| 密碼:                                                                                                    | ••••••                                      |
|                                                                                                    | 😵 取消 🗌 🗸 確定                                 |

當使用者帳號沒有設定密碼時會無法"<u>sudo su</u>\_"成超級使用者 解決方法: 爲該使用者設定密碼即可 You can't <u>sudo su</u> as root if your account doesn't have any password. Solution: Setup one

d. 選擇 Internet 列印通訊協定 (http) / Choose Internet Printing Protocol (http) Add Printer

| Local Printers:              | ○ 序列埠 #1                                   |
|------------------------------|--------------------------------------------|
|                              | ○ 序列埠 #2                                   |
|                              | ○ SCSI 印表機                                 |
|                              | HP Printer (HPLIP)                         |
|                              | ○ LPT #1                                   |
|                              | O HP Fax (HPLIP)                           |
| Discovered Network Printers: |                                            |
| Other Network Printers:      | ○ LPD/LPR 主機或印表機                           |
|                              | <ul> <li>Internet 列印通訊協定 (ipp)</li> </ul>  |
|                              | <ul> <li>AppSocket/HP JetDirect</li> </ul> |
|                              | <ul> <li>Internet 列印通訊協定 (http)</li> </ul> |
|                              | O Backend Error Handler                    |
|                              | O Windows Printer via SAMBA                |
|                              | Continue                                   |

e. 輸入印表機 URL,包含帳號密碼 (信箱) / Input Printer URL, including ID&PW (mail) E.g. http://ID:PW@printersrv2:631/printers/4F\_Computer\_room\_HP4515PCL Add Printer

| Connection: | http://yuwanyi: @printersrv2:631/printers/4F_Computer]               |
|-------------|----------------------------------------------------------------------|
|             | Examples:                                                            |
|             | http://hostname:631/ipp/<br>http://hostname:631/ipp/port1            |
|             | ipp://hostname/ipp/<br>ipp://hostname/ipp/port1                      |
|             | lpd://hostname/queue                                                 |
|             | <pre>socket://hostname socket://hostname:9100</pre>                  |
|             | See "Network Printers" for the correct URI to use with your printer. |
|             | Continue                                                             |

f. 輸入自定的印表機名稱 / Input custom printer name

#### **Add Printer**

| Name         |                                                                      |
|--------------|----------------------------------------------------------------------|
| Name:        | 4F_Computer_room_HP4515PCL                                           |
|              | (May contain any printable characters except "/", "#", and space)    |
| Description: |                                                                      |
|              | (Human-readable description such as "HP LaserJet with Duplexer")     |
| Location:    |                                                                      |
|              | (Human-readable location such as "Lab 1")                            |
| Connection:  | http://yuwanyi: @printersrv2:631/printers/4F_Computer_room_HP4515PCL |
| Sharing:     | Share This Printer                                                   |
|              | Continue                                                             |

g. 選擇 HP / Choose HP

#### **Add Printer**

| Name:        | 4F_Computer_roo       | m_H  | HP4515PCL                                            |
|--------------|-----------------------|------|------------------------------------------------------|
| Description: |                       |      |                                                      |
| Location:    |                       |      |                                                      |
| Connection:  | http://yuwanyi:       |      | @printersrv2:631/printers/4F_Computer_room_HP4515PCL |
| Sharing:     | Do Not Share This     | Prir | nter                                                 |
| Make:        | Heidelberg<br>Hitachi |      |                                                      |
|              | HP                    | ]    |                                                      |
|              | IBM                   |      |                                                      |
|              | Imagistics            | U    |                                                      |
|              | Infotec               |      |                                                      |
|              | Kodak                 |      |                                                      |
|              | KONICA MINOLTA        |      |                                                      |
|              | Kyocera               | •    |                                                      |
|              | Continue              |      |                                                      |

h. 選擇 HP LaserJet P4010 Series / Choose HP LaserJet P4010 Series

| Name: 4F                                            | Computer_room_HP4515PCL                                                                                                    |
|-----------------------------------------------------|----------------------------------------------------------------------------------------------------|
| Description:                                        |                                                                                                    |
| Location:                                           |                                                                                                    |
| Connection: http                                    | //yuwanyi:@printersrv2:631/printers/4F_Computer_room_HP4515PCL                                                                                                    |
| Sharing: Do                                         | Not Share This Printer                                                                                                    |
| Make: HP                                            | Select Another Make/Manufacturer                                                                                                    |
| Model: HP<br>HP<br>HP<br>HP<br>HP<br>HP<br>HP<br>HP | aserjet p4015 (npi)s, 5.10.2 (en)<br>aserjet p4015dn hpijs, 3.10.2 (en)<br>aserjet p4015tn hpijs, 3.10.2 (en)<br>aserjet p4015tn hpijs, 3.10.2 (en)<br>aserjet p4515h hpijs, 3.10.2 (en)<br>aserjet p4515n hpijs, 3.10.2 (en)<br>aserjet p4515tn hpijs, 3.10.2 (en)<br>aserjet p4515tn hpijs, 3.10.2 (en)<br>aserjet p4515tn hpijs, 3.10.2 (en)<br>aserjet p4515tn hpijs, 3.10.2 (en) |
| Or Provide a<br>PPD File:                           | 测距                                                                                                    |

i. 點擊 Printers 來設定印表機

| 0  | Home                                                                                                    | Administration      | Classes        | Online Help             | Jobs                                   | Printers             |        |  |  |
|----|----------------------------------------------------------------------------------------------------|---------------------|----------------|-------------------------|----------------------------------------|----------------------|--------|--|--|
|    | Search in Printers: Search Clear                                                                                                    |                     |                |                         |                                        |                      |        |  |  |
|    | Showing 1 of 1 printer.                                                                                                    |                     |                |                         |                                        |                      |        |  |  |
|    | ▼ Queue Name ▼                                                                                                    |                     | Description    | Location                | Make and Model                         |                      | Status |  |  |
|    | 4F_Computer_room_HP4515PCL     HP LaserJet p4515tn hpijs, 3.10.2                                                                                                    |                     |                |                         |                                        |                      |        |  |  |
| J. | 點擊剛剛!<br>(1):1 (D)                                                                                                    | 曾加的印衣傲<br>7         | E 4F_Comput    | er_room_HP <sup>2</sup> | SISPCL                                 |                      |        |  |  |
|    | Click 4F_0                                                                                                    | Computer_roo        | m_HP4515P      | CL<br>PCI (Idle Ac      | centing .lob                           | s. Not Share         | ed)    |  |  |
| k  | <pre>4F_Computer_room_HP4515PCL (Idle, Accepting Jobs, Not Shared)  Maintenance Administration Description: Administration Deter Printer Location: Deter Printer Driver: HP Lase Stever Default Computer_room_HP4515PCL Defaults: job-sheets=none, none media=iso_a4_210x297mm sides=one-sided F拉 Administration 選擇 Set Default Options Drop down Administration , Choose Set Default Options k. 設定雙面列印 / Setup Duplex Set Default Options for 4F_Computer_room_HP4515PCL</pre> |                     |                |                         |                                        |                      |        |  |  |
|    |                                                                                                    | Query Printer for L | erault Options |                         |                                        |                      |        |  |  |
|    |                                                                                                    | General Prin        | tout Mode 標    | 語 以策                    |                                        |                      |        |  |  |
|    |                                                                                                    |                     |                |                         | Printout Mode: No<br>Media Source: Pri | rmal 🔹               |        |  |  |
|    |                                                                                                    |                     |                | Double-                 | Sided Printing: Lor                    | ng Edge (Standard) 🔻 |        |  |  |
|    |                                                                                                    |                     |                |                         | Set Default Op                         | otions               |        |  |  |

2. 連線到印表機伺服器,輸入 smb://printersrv2

Connect to Printer Server 2 , input *smb://printersrv2* 

| 🤣 應用程式 位置 系統 🥹 ?? |                       |                                                                                                    |
|-------------------|-----------------------|----------------------------------------------------------------------------------------------------|
| 📷 家目錄             |                       |                                                                                                    |
| 桌面                | 服務類型(T): Windows 分享 ▼ |                                                                                                    |
| <b>扉</b> 文件       | 伺服器(S): printersrv2   | ●●● public 於 printersrv2 - 檔案瀏覽器                                                                                                    |
| 📻 音樂              | 選擇性的資訊:               | 植来(F) 編輯(E) 植银(V) 前注(G) 書質(B) 求助(H)                                                                                                    |
| ■片                | 分享(S):                |                                                                                                    |
| 扉 影片              |                       | 位置 7 第 Dipublic 龄 printersrv2                                                                                                    |
| <b>庫</b> 下載       | 資料夾(F):               |                                                                                                    |
| 電腦                | 使用者名稱(U):             | ■ 構築系統 pcclient printer_drv QS upload                                                                                                    |
| 軟碟機               | 網域名稱(D):              | La 軟結機                                                                                                    |
|                   | □ 加入書籖(B)             | 回路前         IPA5_         IPA5_ |
| 連接到伺服器            | 書籖名稱(N):              | ▲ 音樂<br>課 團片                                                                                                    |
| 搜尋檔案              | 求助(H) 取消(C) 連線(O)     | 目影片 IPASPrinterList_Mac. ReadmeFirst.txt<br>つ下転 bxt bxt                                                                                                    |
| 最近存取文件 ▶          |                       | 10 儼项目, 可用空間: 63.8 GB                                                                                                    |

你可以取得印表機列表清單以及其他有用資料 You can get printer list and other useful documentation.

### 3. 使用者統計畫面 / User Statistics webpage

使用瀏覽器到 <u>http://printersrv2:9191/app</u>, 鍵入帳號和密碼後按下 Login 按鈕, 可以知道使用印表 機的資訊。

Browse to <u>http://printersrv2:9191/app</u>  $\cdot$  key in your username and password  $\cdot$  you will know about your printing statistics  $\circ$ 

|          | PaperCu | ľ   |
|----------|---------|-----|
| Username |         |     |
| Password |         |     |
| Language | 英文 🔽    |     |
|          | Lo      | gin |

## 4. 印表機伺服器 / Printer server : \\printersrv2\public

內有印表機驅動程式以及相關文件可供參考 / There're printer driver and documents inside 印表機清單 / Printers List:\\printersrv2\public\IPASPrinterList\_Linux.txt

### 5. 印表機 URL 清單

以下為驅動程式名稱及印表機 URL 的對應清單,請選擇相對應的驅動程式 Below you will see the mapping of driver name and Printer URL, please use corresponding driver

Epson AcuLaser C4200PS http://printersrv2:631/printers/1F\_EpsonAL\_C4200 http://printersrv2:631/printers/3F\_EpsonAL\_C4200

FX ApeosPort-II 4000 PCL 6 http://printersrv2:631/printers/1F\_ApeosPort4000

FX DocuCentre-II 3005 PS / FX DC-II 3005 PCL / FX DocuCentre-II 3005 PCL 6 http://printersrv2:631/printers/3F\_FXDC3005Linux

FX DocuCentre-II C2200 PCL 6 http://printersrv2:631/printers/3F\_FXDCC2200Linux http://printersrv2:631/printers/6F\_FXDCC2200Linux HP LaserJet 4350 PostScript

http://printersrv2:631/printers/2F\_HP4350PS http://printersrv2:631/printers/3F\_HP4350PS http://printersrv2:631/printers/4F\_HP4350PS http://printersrv2:631/printers/5F\_HP4350PS http://printersrv2:631/printers/7F\_HP4350PS http://printersrv2:631/printers/7F\_HP4350PS http://printersrv2:631/printers/B1\_HP4350PS http://printersrv2:631/printers/B1\_HP4350PS

HP LaserJet p4515tn hpijs

http://printersrv2:631/printers/1F\_Ad4515PCL http://printersrv2:631/printers/1F\_HP4515PCL http://printersrv2:631/printers/2F\_Clean\_room\_HP4515PCL http://printersrv2:631/printers/3F\_HP4515PCL http://printersrv2:631/printers/3F\_Clean\_room\_HP4515PCL http://printersrv2:631/printers/4F\_Computer\_room\_HP4515PCL http://printersrv2:631/printers/6F\_HP4515PCL

HP Color LaserJet 5500 v3010.107 PostScript http://printersrv2:631/printers/4F\_Computer\_room\_HPColorPS

HP / HP Color LaserJet v2013.114 PostScript http://printersrv2:631/printers/Cups-ACW http://printersrv2:631/printers/Cups-JPG http://printersrv2:631/printers/Cups-PDF